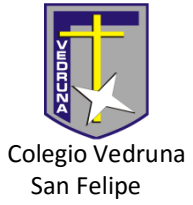

## ACCESO A FULLCOLLEGE APODERADOS Y PAGOS WEBPAY

Ingrese awww.fullcollege.clo a la página del colegiohttp://vedrunasanfelipe.cly hacer clic en el icono de fullcollegeFullCollege

• Ingrese el rut del apoderado titular, sin puntos, sin guión ni dígito verificador.

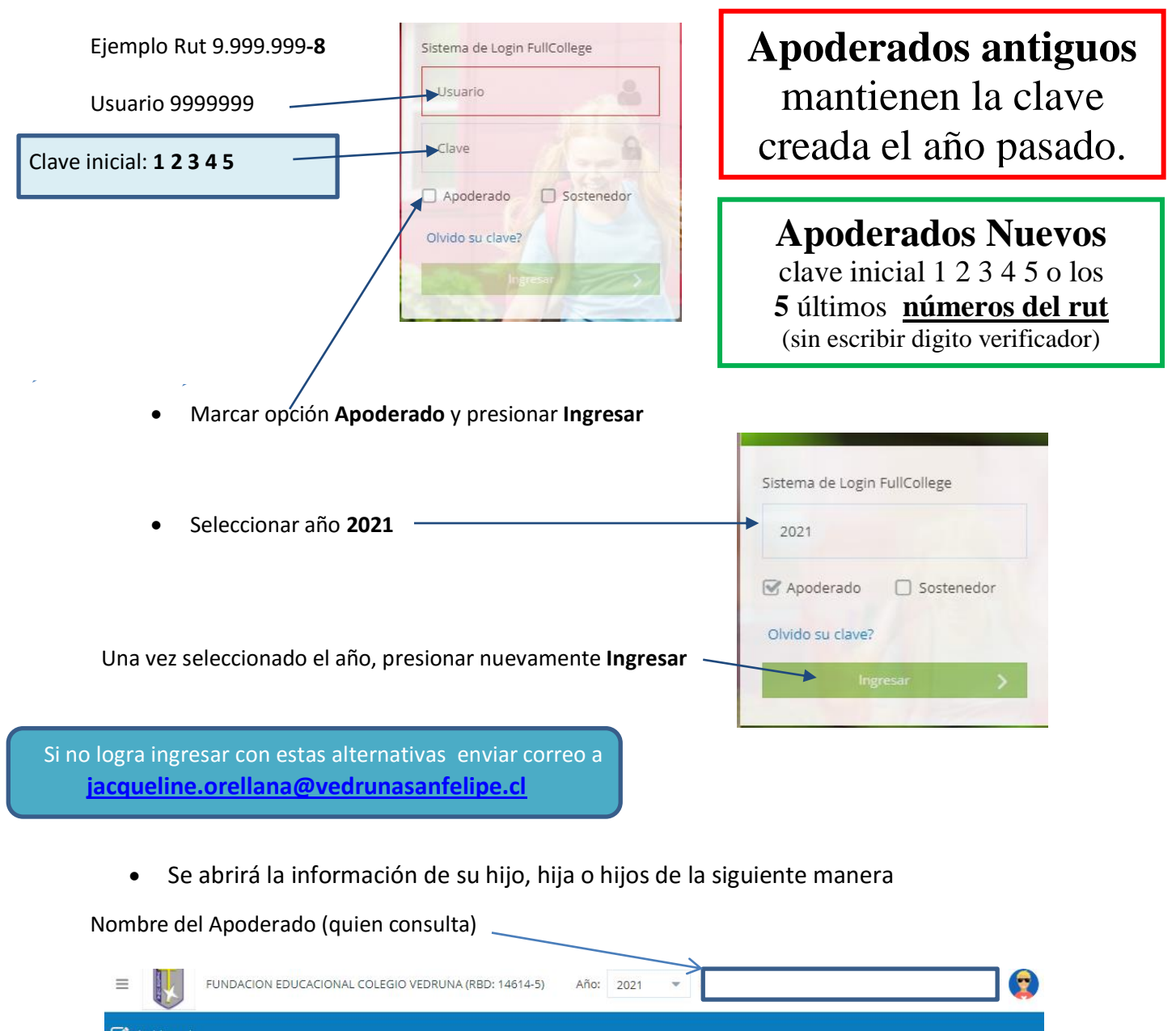

| Cashboard                                 |                         |                      |                |       |                |
|-------------------------------------------|-------------------------|----------------------|----------------|-------|----------------|
| Escritorio FullColle                      | ege                     |                      |                |       |                |
| Opciones Generales:                       | 🖉 Inventario Biblioteca | 📢 Comunicados        | 🧠 Cambio Clave |       |                |
| Henríquez María Inés. Curso: [5<br>Promec | A]<br>tio:              | 5 . A.               |                |       | G. Shine       |
| Asistencia:<br>Reproba                    | : 100.00                |                      |                |       | Salling Street |
| Atraso                                    | is: 0 Notas Tran        | sversales Calendario | Horario EDC    | Pagos | A CONTRACT     |

## PARA REALIZAR LOS PAGOS

PASO 1: Una vez en el sitio de apoderados del sistema FULLCOLLEGE, deberán ir al botón "Pagos"

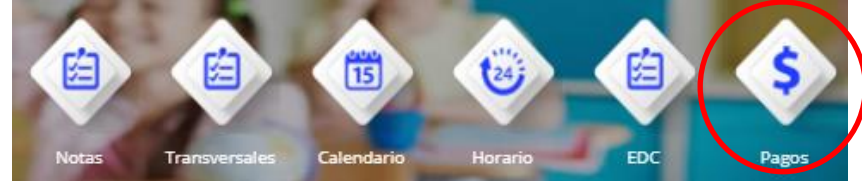

PASO 2: El sistema mostrará la deuda del alumno asociado al apoderado, donde deberá

| seleccionar la cuota a cancelar, luego debe presionar el botón WEBPAY  Pagos  Alumno:  I Curso:[5A]-Estado[MATRICULA Enviar Email:  Kitaines.HenriQUEZ@V3 |         |                  |             |                |              | Deslizar el botón<br>para que le llegue la<br>boleta al correo del<br>alumno/a. |           |             |  |
|----------------------------------------------------------------------------------------------------|---------|------------------|-------------|----------------|--------------|---------------------------------------------------------------------------------|-----------|-------------|--|
| Tutor:                                                                                                    | 0       |                  |             | -K]            | Enviar SMS:  | 98946                                                                           |           |             |  |
| Ø                                                                                                    | Lista o | le valores deuda | 1           |                |              |                                                                                 |           |             |  |
|                                                                                                    | Año     | Mes              | Concepto    |                | Monto(\$)    | Descuento(\$)                                                                   | Deuda(\$) | A Pagar(\$) |  |
|                                                                                                    |         |                  |             |                |              |                                                                                 |           | <b>^</b>    |  |
|                                                                                                    | 2021    | 4                | ESCOLARIDAD |                | 86000.00     | 57000.00                                                                        | 29000.00  | 0.00        |  |
|                                                                                                    | 2021    | 5                | ESCOLARIDAD |                | 86000.00     | 57000.00                                                                        | 29000.00  | 0.00        |  |
|                                                                                                    | 2021    | 6                | ESCOLARIDAD |                | 86000.00     | 57000.00                                                                        | 29000.00  | 0.00        |  |
|                                                                                                    | 2021    | 7                | ESCOLARIDAD |                | 86000.00     | 57000.00                                                                        | 29000.00  | 0.00        |  |
|                                                                                                    | 2021    | 8                | ESCOLARIDAD |                | 86000.00     | 57000.00                                                                        | 29000.00  | 0.00        |  |
|                                                                                                    | 2021    | 9                | ESCOLARIDAD |                | 86000.00     | 57000.00                                                                        | 29000.00  | 0.00        |  |
|                                                                                                    | 2021    | 10               | ESCOLARIDAD |                | 86000.00     | 57000.00                                                                        | 29000.00  | 0.00        |  |
|                                                                                                    | 2021    | 11               | ESCOLARIDAD |                | 86000.00     | 57000.00                                                                        | 29000.00  | 0.00        |  |
| -                                                                                                    |         |                  |             |                |              |                                                                                 |           | •           |  |
|                                                                                                    |         | MONTO(\$):       |             | DESCUENTO(\$): | A PAGAR(\$): |                                                                                 | webpo     | y Cancelar  |  |

**PASO 3:** El sistema mostrará el resumen de su selección iniciando el proceso de pago, al revisar la orden si esta correcta proceder a presionar el botón "Realizar Pago"

Г

|                     | PASO 4: El sistema inicia el siste | ma de pago WEBPAY                            |
|---------------------|------------------------------------|----------------------------------------------|
|                     | webjody #*                         | sistema seguro <u>Politicas de seguridad</u> |
| IT TUTOR ECONOMICO: | ESTÁS PAGANDO EN WP NORMAL CREDITO | SELECCIONA TU MEDIO DE PAGO                  |
| DMBRE ALUMINO:      | s 65.200 cr                        | TARJETA DE CRÉDITO                           |
| JT ALUMINO:         |                                    | TARJETA DE DÉBITO                            |
| R50:                |                                    | TARJETA DE PREPAGO                           |
| ONTO:               |                                    | Red compra                                   |
| 200.00              |                                    | PREPAGO                                      |

**PASO 5:** Si la operación es exitosa el sistema mostrará la boleta electrónica correspondiente a la o las cuotas pagadas.

| Para dudas o consultas enviar correo a | jacqueline.orellana@vedrunasanfelipe.cl |
|----------------------------------------|-----------------------------------------|
|                                        |                                         |